### 指定決済注文①

#### 指定決済注文は、ポジションを指定して決済する基本的な決済注文方法です。 「チャート」や「ポジションー覧」画面から発注することができます。 ここでは【マーケットA】の「ポジション一覧」画面から決済する方法を説明します。

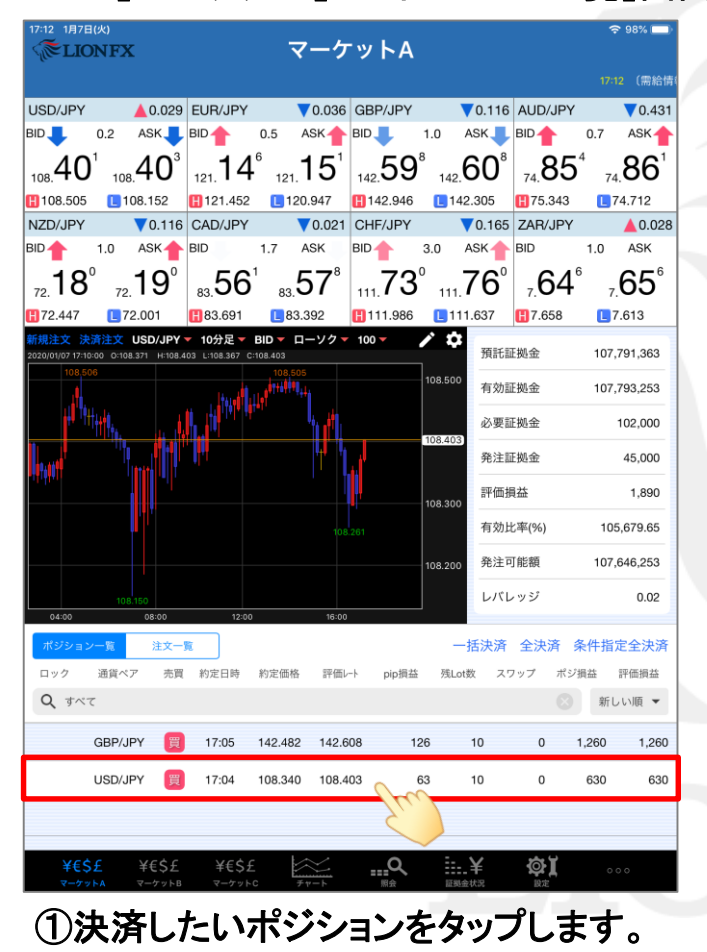

|       |        |         |         |             |        |               |                | 17:12          | (需給情報    | 引 日経22              | 5期)      |
|-------|--------|---------|---------|-------------|--------|---------------|----------------|----------------|----------|---------------------|----------|
|       | JPY    | ▲ 0.031 | EUR/JPY | 0.5         | 0.036  |               | 1.0            | 0.110          |          | PY<br>07            |          |
|       | 0.2    |         |         | 0.5 A       |        |               | 4              |                |          | - 6                 | -        |
| 108.  | 10     | 40      | 12      |             | 15     |               |                | 61             |          | 5                   | <u> </u> |
| 10    | 閉じる    |         |         |             | 決済     | 注文            |                |                |          |                     |          |
|       | 決済対象ポジ | ション     |         |             |        | USI           | D/JPY          | •              | 成        | 行 <del>、</del>      |          |
|       | ポジション  | /番号     | 2000    | 0700000020  | 0203   | BID 1<br>108. | 08.40<br>505   | 3 👕<br>🚺 108.1 | ASK 10   | 0.031 <b>0</b> .031 |          |
| 72.   | 通貨ペア   |         |         | USD/        | JPY    | 残Lot数         | 10             | 決済             | ot#      | 10                  |          |
| 72    | 売買     |         |         |             | 買      | 7,620190      | 10             | 1/1/H          | (1Lot=   | 1,000)              |          |
| 新规》   | 約定Lot数 |         |         |             | 10     | 予想損益          |                |                |          | 63                  | 30       |
|       | 残Lot数  |         |         |             | 10     | 盖注            | ·              |                |          | 法女                  |          |
|       | 約定価格   |         |         | 108         | .340   | 7073          | $\mathbf{a}^2$ |                |          | AOS                 |          |
|       | 約定日時   |         | 2020    | /01/07 17:0 | 4:55   | 108.4         | 0-             | 0.2            | 108.     | 40°                 |          |
|       | 評価レート  | •       |         | 108         | .402   |               |                |                |          |                     |          |
| τų.   | pip損益  |         |         |             | 62     | 確認画面を         | を表示            |                | 表示す      | న 🚺                 | )        |
|       | ポジション  | ノ損益     |         |             | 620    |               |                |                |          |                     |          |
|       | 未実現スワ  | フップ     |         |             | 0      |               |                |                |          |                     |          |
|       | 評価損益   |         |         |             | 620    |               |                |                |          |                     |          |
|       | ロック    |         |         |             |        |               |                |                |          |                     |          |
| · · · |        |         |         |             |        |               |                |                |          |                     |          |
| ಗೆ    |        |         |         |             |        |               |                |                |          |                     |          |
|       |        |         |         |             |        |               |                |                |          |                     |          |
| Q     |        |         |         |             |        |               |                |                |          |                     |          |
| L     | GBP/J  | IPY 買   | 17:05   | 142.482     | 142.6  | 01 1          | 19             | 10             | 0        | 1,190               | _        |
|       | USD/J  | IPY 🕎   | 17:04   | 108.340     | 108.4  | 02            | 62             | 10             | 0        | 620                 |          |
|       |        |         |         |             |        |               |                |                |          |                     |          |
|       |        |         |         |             |        |               | _              |                | -4-(-)   |                     |          |
|       | ¥€Ş£   | ¥€Ş£    | ¥€Ş     | £           | $\geq$ | Q             |                | <b>:.</b> ¥    | <b>Ö</b> |                     |          |

### 指定決済注文2

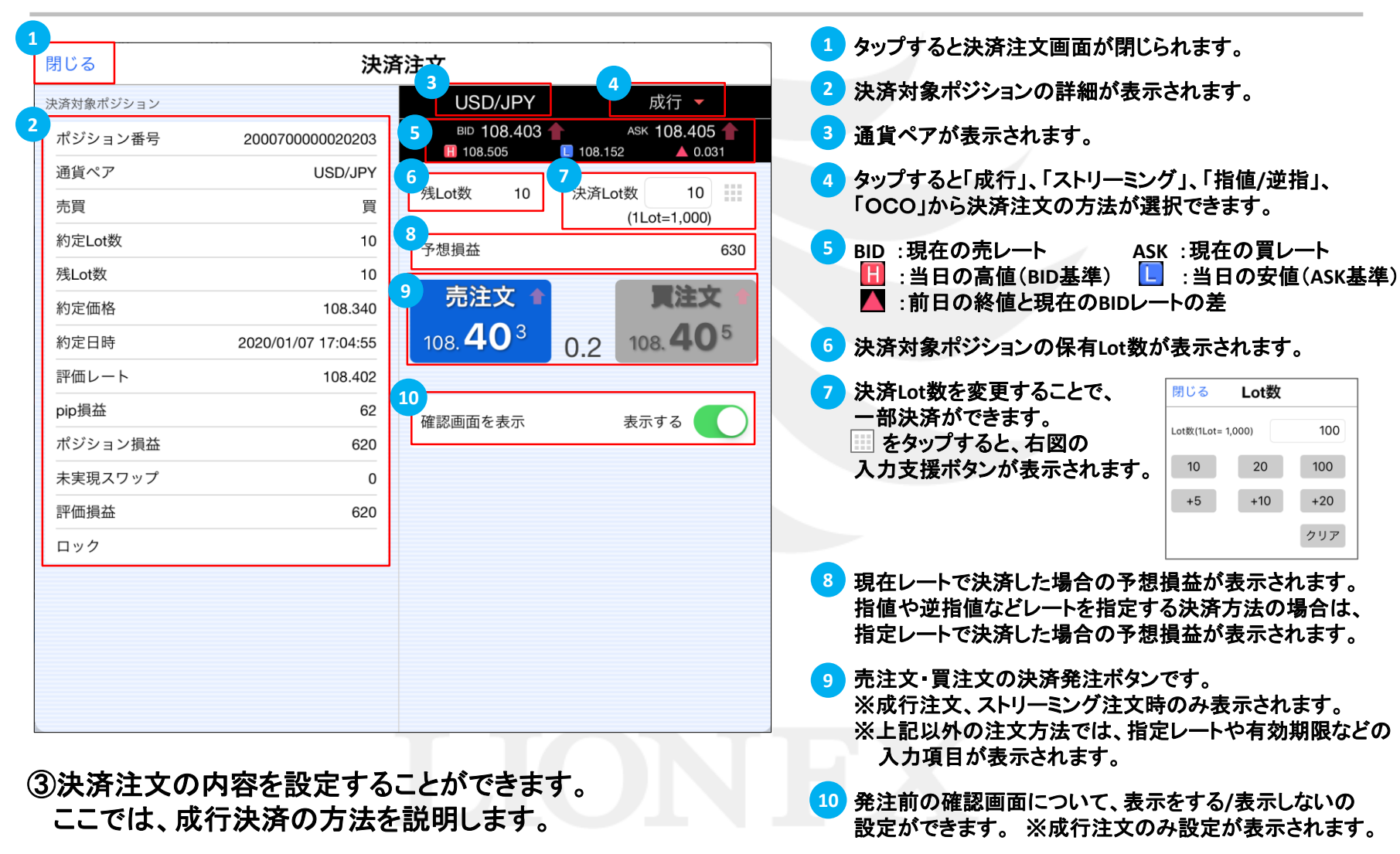

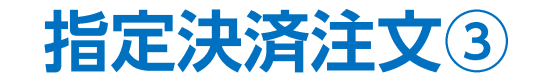

| 0/JPY               | BID                         | ▼0.036<br>0.5 ASK                       | BID 1.                     | ▼0.110<br>.0 ASK                | BID            | 0.7            | ▼0.429<br>ASK |
|---------------------|-----------------------------|-----------------------------------------|----------------------------|---------------------------------|----------------|----------------|---------------|
| 40 <sup>3</sup> 108 | <sup>5</sup> 121 <b>1</b> 4 | <sup>6</sup> 121 <b>15</b> <sup>1</sup> | 142 <b>60</b> <sup>4</sup> | 142 <b>61</b> <sup>4</sup>      | 74 8           | 5° 74          | 86°           |
| ,閉じる                |                             | 決济                                      | 注文                         |                                 |                |                | 2             |
| ).<br>決済対象ポジション     |                             |                                         | USD/                       | JPY                             | 成              | <del>،</del> ד | .028          |
| ポジション番号             | 20007                       | 00000020203                             | BID 108                    | 3.403 <b>†</b><br>5 <b>1</b> 08 | ASK 1(         | )8.405 👚       | K             |
| 通貨ペア                |                             | USD/JPY                                 | TP:                        |                                 |                | 10             | <b>D</b> °    |
| 売買                  |                             | 買                                       | 残Lot数                      | 10 決済                           | Lot数<br>(1Lot= | 1,000)         |               |
| 約定Lot数              |                             | 10                                      | 予想損益                       |                                 |                | 630            | 163           |
| 残Lot数               |                             | 10                                      | = 決せ                       |                                 |                | **             |               |
| 約定価格                |                             | 108.340                                 | 元注入                        |                                 |                | AOF            | 73            |
| 約定日時                | 2020/0                      | 1/07 17:04:55                           | 108.40                     | <u></u>                         | 108.           | 40°            | 100           |
| 評価レート               |                             | 108.402                                 |                            | 2                               |                |                | 100           |
| pip損益               |                             | 62                                      | 確認画面を表                     |                                 | 表示す            | న 🌔            | 110           |
| ポジション損益             |                             | 620                                     |                            |                                 |                |                |               |
| 未実現スワップ             |                             | 0                                       |                            |                                 |                |                | .58           |
| 評価損益                |                             | 620                                     |                            |                                 |                |                | 73            |
| ロック                 |                             |                                         |                            |                                 |                |                | .02           |
|                     |                             |                                         |                            |                                 |                |                |               |
|                     |                             |                                         |                            |                                 |                |                | 夬済            |
|                     |                             |                                         |                            |                                 |                |                |               |
|                     |                             |                                         |                            |                                 |                |                | -             |
| GBP/JPY             | 17:05                       | 142.482 142.                            | 601 119                    | 10                              | 0              | 1,190          | 1,190         |
| USD/JPY             | 17:04                       | 108.340 108.                            | 402 62                     | 10                              | 0              | 620            | 620           |
|                     |                             |                                         |                            |                                 |                |                |               |
|                     |                             |                                         |                            |                                 |                |                |               |
| ¥€\$£ ¥€\$£         | E ¥€\$£                     | $\approx$                               | <u></u> Q                  | i¥                              | ¢۲             | 0.0            |               |
| マーケットA マーケット        | B マーケットC                    | チャート                                    | 照会                         | 証拠金状況                           | 設定             |                |               |
|                     | ドカト・                        | たんぃ                                     | プレキ・                       | <b>a</b>                        |                |                |               |

| USD/JPY 0.010 EUR/JPY 0.073 GBP/JPY 0.185 AUD/JPY<br>BID 0.2 ASK BID 0.5 ASK BID 1.0 ASK BID 0.7<br>108 38 <sup>2</sup> 108 38 <sup>4</sup> 121 10 <sup>9</sup> 121 11 <sup>4</sup> 142 52 <sup>9</sup> 142 53 <sup>9</sup> 74 82 <sup>1</sup> 74                                                                                                    | 17:12 3<br>0.464<br>ASK<br>82 <sup>8</sup><br>2 |
|----------------------------------------------------------------------------------------------------|-------------------------------------------------|
| USD/JPY                                                                                                    | 0.464<br>ASK<br>82 <sup>8</sup><br>2            |
| $\begin{array}{c c c c c c c c c c c c c c c c c c c $                                                                                                    | ASK 82 <sup>8</sup>                             |
| 108 38° 108 38 <sup>4</sup> 121 10° 121 11 <sup>4</sup> 142 52° 142 53° 74 82 <sup>1</sup> 74                                                                                                    | 82 <sup>®</sup>                                 |
|                                                                                                    | 2                                               |
| <b>1</b> 10 戻る 決済注文確認                                                                                                    |                                                 |
| NZD<br>決済対象ポジション<br>下記の内容で注文します。                                                                                                    | .023                                            |
| BID ポジション番号 200070000020203 運貨パマ LISD/JE                                                                                                    | ĸ                                               |
| 通貨ペア USD/JPY しSD/JPY                                                                                                    | 5 <sup>1</sup>                                  |
| 172 売買 買                                                                                                    | *                                               |
| 新規格 約定Lot数 10 決済Lot数                                                                                                    | 0                                               |
| 2020/0 残Lot数 10 売買                                                                                                    | 売                                               |
| 約定価格 108.340 執行条件 成                                                                                                    | 5 63                                            |
| 約定日時 2020/01/07 17:04:55 有効期限                                                                                                    | 000                                             |
| 評価レート 108.381                                                                                                    | 00                                              |
| pip损益 41                                                                                                    | 100                                             |
| ポジション損益 410                                                                                                    |                                                 |
| 未実現スワップ 0                                                                                                    | .78                                             |
| 評価損益 410                                                                                                    | 63                                              |
|                                                                                                    | .02                                             |
|                                                                                                    |                                                 |
| - <sup>  </sup>                                                                                                    | 夬済                                              |
|                                                                                                    | ■益                                              |
| (2)注文を送信                                                                                                    | •                                               |
| GBP/JPY 関 17:05 142.482 142.541 59 10 0                                                                                                    | 590                                             |
| USD/JPY 🕎 17:04 108.340 108.381 41 10 0 410                                                                                                    | 410                                             |
|                                                                                                    |                                                 |
|                                                                                                    |                                                 |
| $\begin{array}{cccc} \mathbf{Y} \in \mathbf{S} \pounds & \mathbf{Y} \in \mathbf{S} \pounds & \mathbf{Y} \in \mathbf{S} \pounds & \mathbf{Y} \in \mathbf{S} \pounds & \mathbf{Y} \in \mathbf{S} \pounds & \mathbf{Y} = \mathbf{Y} & \mathbf{Y} & Y$ |                                                 |
|                                                                                                    | -                                               |

5) 【決済注文確認】画面が表示されます。 表示されている内容で問題がなければ 【注文を送信】ボタンをタップします。

#### 指定決済注文

4

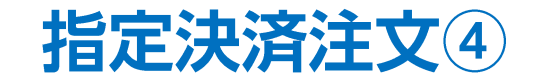

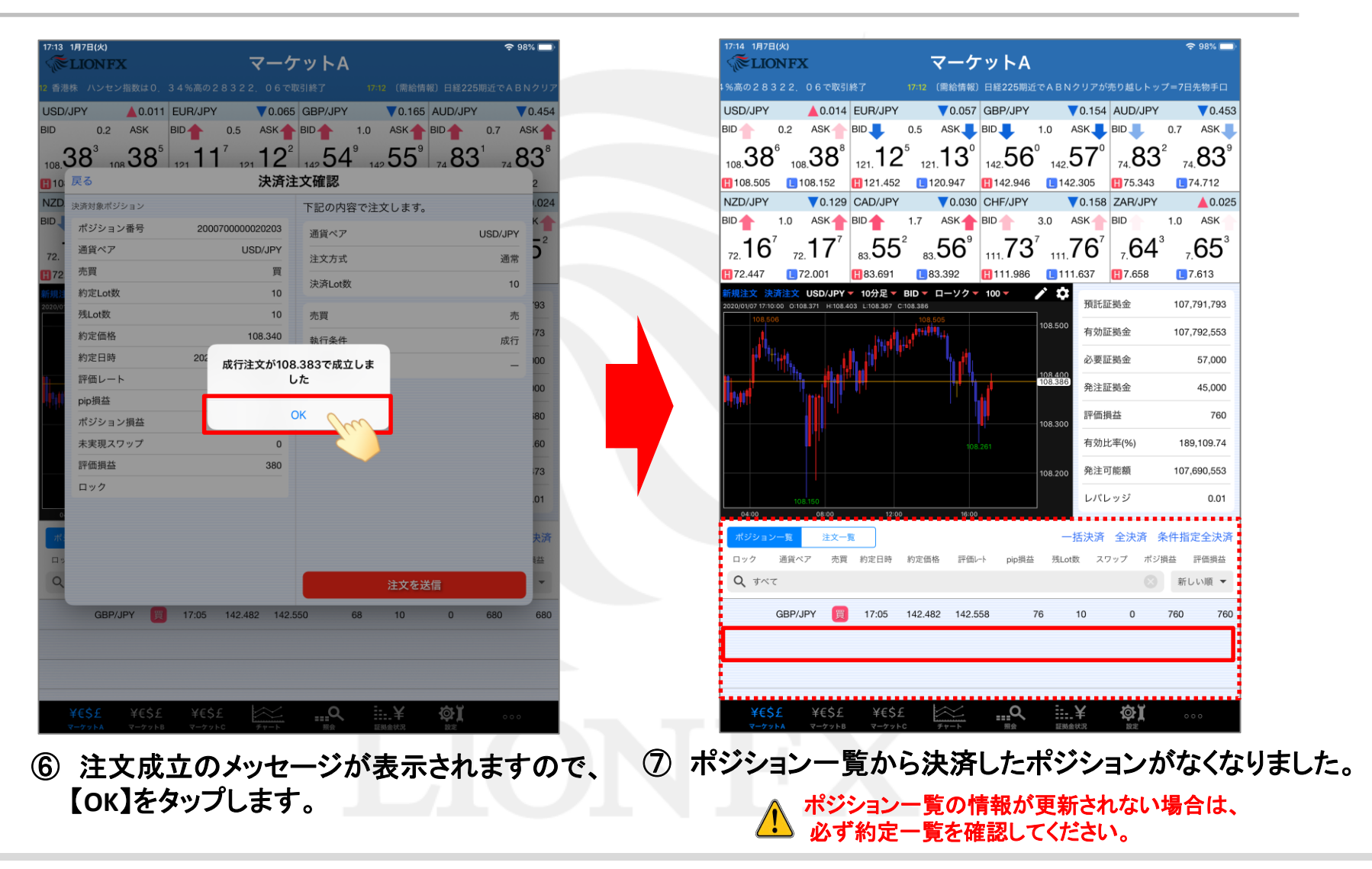

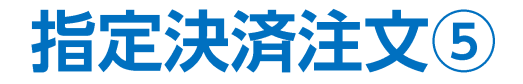

#### 成行注文以外にも、多数の注文方法で決済注文を出すことができます。

| SD/JP | Y 110.217         | 1.0 | 110.227       | ▲0.343   | 109.869  | 110.6      | 25 10           | 9.830 1                | 109.874 |
|-------|-------------------|-----|---------------|----------|----------|------------|-----------------|------------------------|---------|
| UR/JP | Y 121.948 🕇       | 0.5 | 121.953       | ▲0.183   | 121.792  | 122.3      | 43 12           | 1.742 1                | 121.765 |
| BP/   | 閉じる               |     |               | 決済       | 注文       |            | _               |                        | 1.356   |
| UD/.  | 夫済対象ポジション         |     |               |          | USD/J    | IPY        | 成               | <u>۲</u>               | 207     |
| ZD/.  | ポジション番号           |     | 20022000000   | 64303    | BID 110  | .217       | ASK 11<br>9.830 | 0.227<br><b>0</b> .343 |         |
|       | 通貨ペア              |     | US            | D/JPY    | · 献Ⅰ ot粃 | 20 345     | ろL at 数         | 20                     |         |
| È文    | 売買                |     |               | 買        | 75tLOISK | 20 (5)     | (1Lot=          | 1,000)                 | 10 701  |
| 51/22 | 約定Lot数            |     |               | 20       | 予想損益     |            |                 | 440                    | 20,791  |
|       | 残Lot数             |     |               | 20       | 高注文      | 7          |                 | 注文                     | 21,351  |
|       | 約定価格              |     | 1             | 10.195   | 21       | 7          | 1               | 207                    | 24,000  |
|       | 約定日時              |     | 2020/01/22 15 | :49:49   | 110. 🚄 🛛 | <b>1</b> . | 0 110.          | 22'                    | 02,800  |
|       | 評価レート             |     | 1             | 10.217   |          |            |                 |                        | 560     |
|       | pip 現益            |     |               | 22       | 確認画面を表   | 示          | 表示す             | ढ 🌔                    |         |
| ١.    | ホンション現益           |     |               | 440      |          |            |                 |                        | 105.97  |
|       | 不 天 祝 ス フ ラ フ<br> |     |               | 440      |          |            |                 |                        | 94,551  |
|       | ロック               |     |               |          |          |            |                 |                        | 0.09    |
| 10:   |                   |     |               |          |          |            |                 |                        |         |
| ジシ    |                   |     |               |          |          |            |                 |                        | 全決済     |
| ック    |                   |     |               |          |          |            |                 |                        | 価損益     |
| . 7   |                   |     |               |          |          |            |                 |                        | 7/頃 ▼   |
|       |                   |     |               |          |          |            |                 |                        | 440     |
|       | EUR/JPY           | 15: | 49 121.942    | 2 121.94 | 48 6     | 20         | 0               | 120                    | 120     |
|       | GBP/JPY           | 15: | 49 143.714    | 143.7    | 14 0     | 40         | 0               | 0                      | 0       |
|       |                   |     |               |          |          |            |                 |                        |         |
|       |                   |     |               |          |          |            |                 |                        |         |
|       |                   | -   |               | ~ /      | 0        |            | <u>ب</u>        |                        |         |
| à     | €S£ ¥€S           | S£  | ¥€Ş£          | $\sim$   | Q        | ¥          | <b>O</b>        |                        |         |

| 15:51 1月2:<br>《 <b>で</b> LIC | 2E(*)                    |     | -                       | マーケ          | ットA                                   |                   |           | utl 🗢 70% | 6 🗖 |
|------------------------------|--------------------------|-----|-------------------------|--------------|---------------------------------------|-------------------|-----------|-----------|-----|
|                              | まドル円に買い場提供               |     |                         |              |                                       |                   |           | 「港や中国株    | 堅調⁻ |
| 通貨ペア                         | BID                      | SP  | ASK                     | 前日比          | Open                                  | High              | Low       | NYCL      |     |
| USD/JP                       | Y 110.215                | 1.0 | 110.225                 | ▲0.341       | 109.869                               | 110.625           | 109.830   | 109.87    | 4   |
| EUR/JP                       | Y 121.948                | 0.5 | 121.953                 | ▲0.183       | 121.792                               | 122.343           | 121.742   | 121.76    | i5  |
| GBP/                         | 閉じる                      |     |                         | 決済           | 注文                                    |                   |           | 1.35      | 6   |
| AUD/.                        | 央済対象ポジション                |     |                         |              | USD/JPY                               |                   | 成行 🔻      | .20       | )7  |
| NIZD/                        | ポジション番号                  |     | 20022000000             | 64303        | BID 110.21                            | 閉じる               | 注文方式      |           |     |
| NZU/                         | 通貨ペア                     |     | USI                     | D/JPY        | -                                     | -8/=              |           |           | _   |
| 規注文                          | 売買                       |     |                         | 買            | 残Lot数 20                              | 成行                |           | ~         |     |
| 20/01/22                     | 約定Lot数                   |     |                         | 20           | 予想損益                                  | ストリ-              | -ミング      |           |     |
|                              | 残Lot数                    |     |                         | 20           | 20<br>=注:ナ:ナ                          |                   | 指値/逆指     |           |     |
|                              | 約定価格                     |     | 110                     |              | 元注义                                   | 000               |           |           | -   |
|                              | 約定日時                     |     | 2020/01/22 15           | 49:49        | 110. <b>21</b> °                      | 000               |           |           |     |
|                              | 評価レート                    |     | 11                      | 0.215        |                                       |                   |           |           |     |
| 3.510                        | pip損益                    |     |                         |              | 確認画面を表示                               |                   | 表示する 🦷    |           | 520 |
|                              | ポジション損益                  |     |                         | 400          |                                       |                   |           | 105       | .96 |
|                              | 未実現スワップ                  | 0   |                         | 0            |                                       |                   |           | 94,5      | 511 |
|                              | 評価損益                     |     |                         | 400          |                                       |                   |           | 0         | .09 |
| 10:                          | ロック                      |     |                         |              |                                       |                   |           |           |     |
| ポジシ                          |                          |     |                         |              |                                       |                   |           | 全济        | 決涉  |
| ロック                          |                          |     |                         |              |                                       |                   |           | 価担        | 益   |
| QJ                           |                          |     |                         |              |                                       |                   |           | > 順東      | Ŧ   |
|                              |                          |     |                         |              |                                       |                   |           |           | 400 |
|                              | EUR/JPY                  | 15: | 49 121.942              | 121.94       | 8 6                                   | 20                | 0         | 120       | 120 |
|                              | GBP/JPY                  | 15: | 49 143.714              | 143.71       | 4 0                                   | 40                | 0         | 0         | (   |
|                              |                          |     |                         |              |                                       |                   |           |           |     |
|                              |                          |     |                         |              |                                       |                   |           |           |     |
|                              |                          |     | veèc l                  | $\sim$       | 0 :-                                  | $\sim$            | <u>ه۲</u> |           |     |
| 1<br>7                       | ・モンエ ギモンオ<br>ーケットA マーケット | в 1 | ギモ <b>ン</b> 上<br>マーケットC | <i>₹+</i> -ト | ····· ··· ··· ··· ··· ··· ··· ··· ··· | <b>_ 千</b><br>金状況 |           | 000       |     |
| ~                            |                          |     |                         |              |                                       |                   | 0.        |           |     |
| (2)                          | 利用                       | 1   | たいジ                     | ŧ文           | 方法を                                   | Far               | ップし       | ます.       |     |

※各注文方法の画面詳細は次ページをご参照ください。

# 指定決済注文⑥/ストリーミング

#### ▼ストリーミング決済 閉じる 決済注文 決済Lot数を変更することで、一部決済ができます。 ストリーミング 🔻 **GBP/JPY** 決済対象ポジション BID 142.541 🖊 азк 142.551 🚽 ポジション番号 200070000020303 142.946 142.305 **V** 0.173 閉じる Lot数 诵貨ペア GBP/JPY 残Lot数 決済Lot数 10 10 Lot数(1Lot= 1.000) 100 売買 買 (1Lot=1.000) 10 20 100 約定Lot数 10 予想損益 590 残Lot数 +5 +10 +20 10 許容スリップ 50 クリア 約定価格 142.482 冒注文 売注文 約定日時 2020/01/07 17:05:28 現在レートで決済した場合の予想損益が表示されます。 142.**54**<sup>1</sup> 142.551 評価レート 142.541 1.0 pip損益 59 確認画面は表示されません 3 許容スリップの設定ができます。入力の単位はpipです。 ポジション指益 590 【初期値(50pips)の場合】 注文の開始 注文する 未実現スワップ 0 USD/JPYなど: 50pips=0.050円のことです。 •EUR/USDなど: 50pips=0.00050ドルのことです。 評価損益 590 ロック Δ 売注文・買注文の決済発注ボタンです。 タップすると確認画面なしで決済が発注されます。 ※誤発注防止のため初期状態はロックがかかっています。 発注時は『注文の開始』を「注文する」に変更してください。 5 誤発注防止のためのロック機能です。 初期状態は「注文しない」が選択されています。 ※「注文する」を選択すると発注することができます。

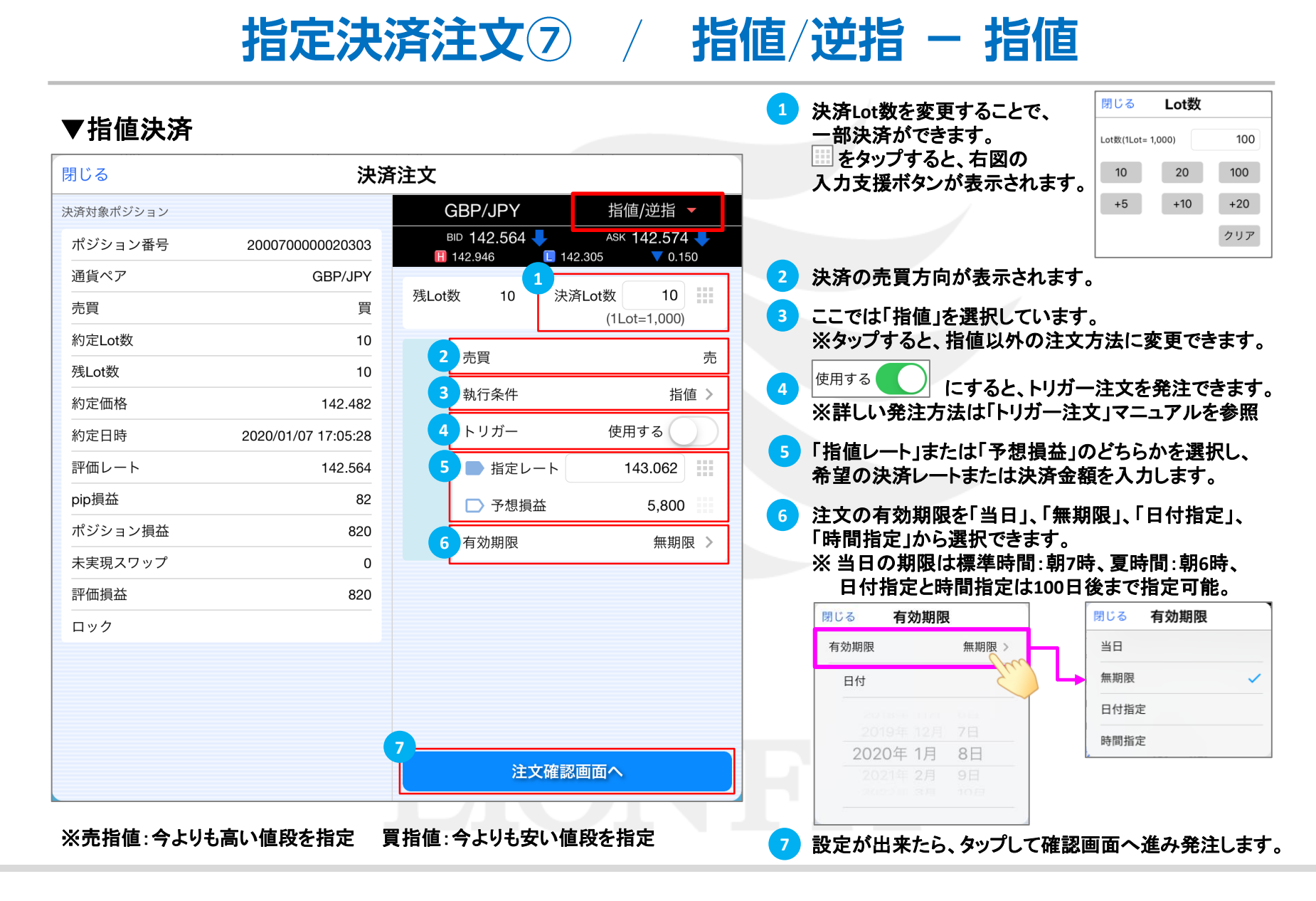

Þ

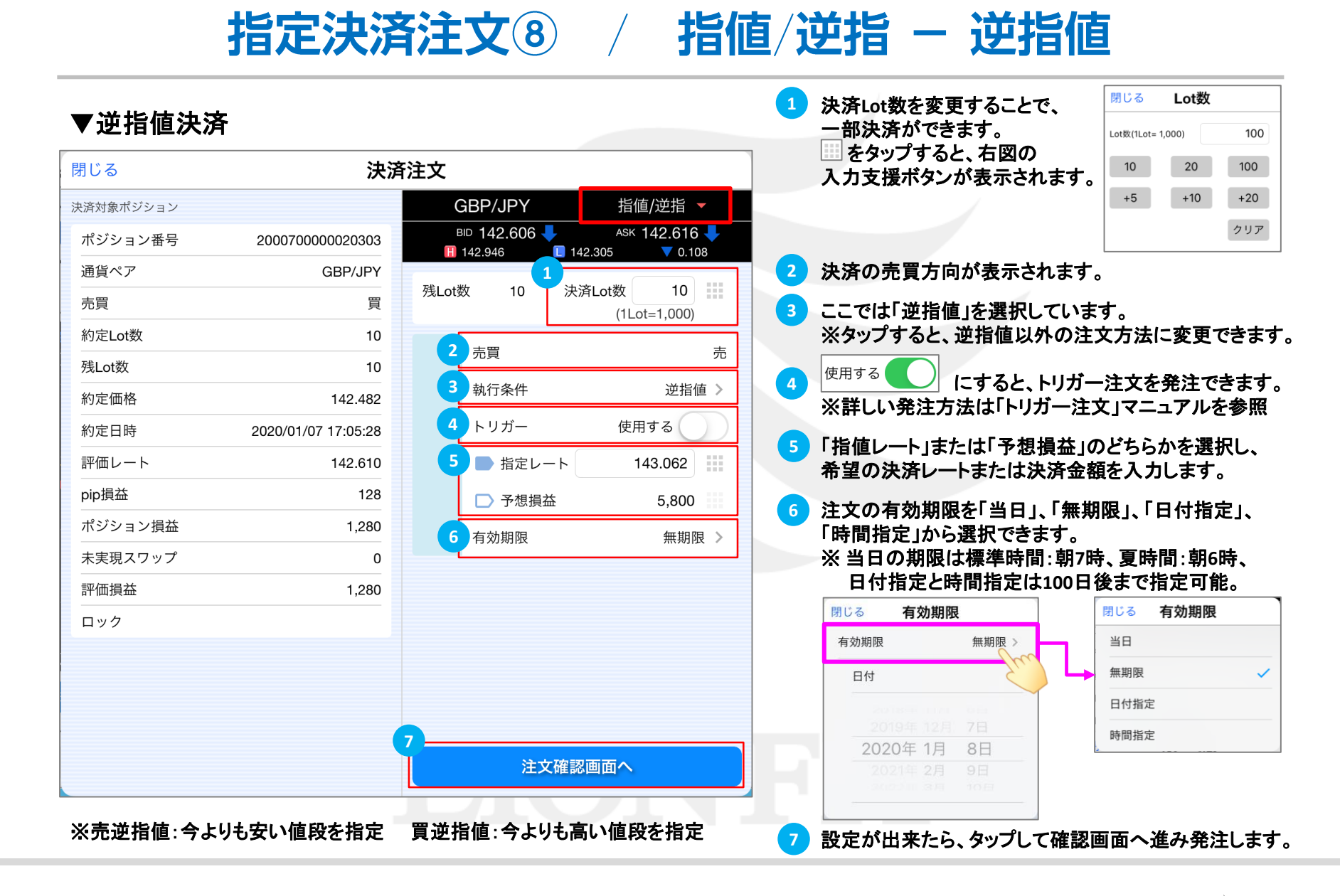

# 指定決済注文 9 / 指值/逆指 – 時間指定成行

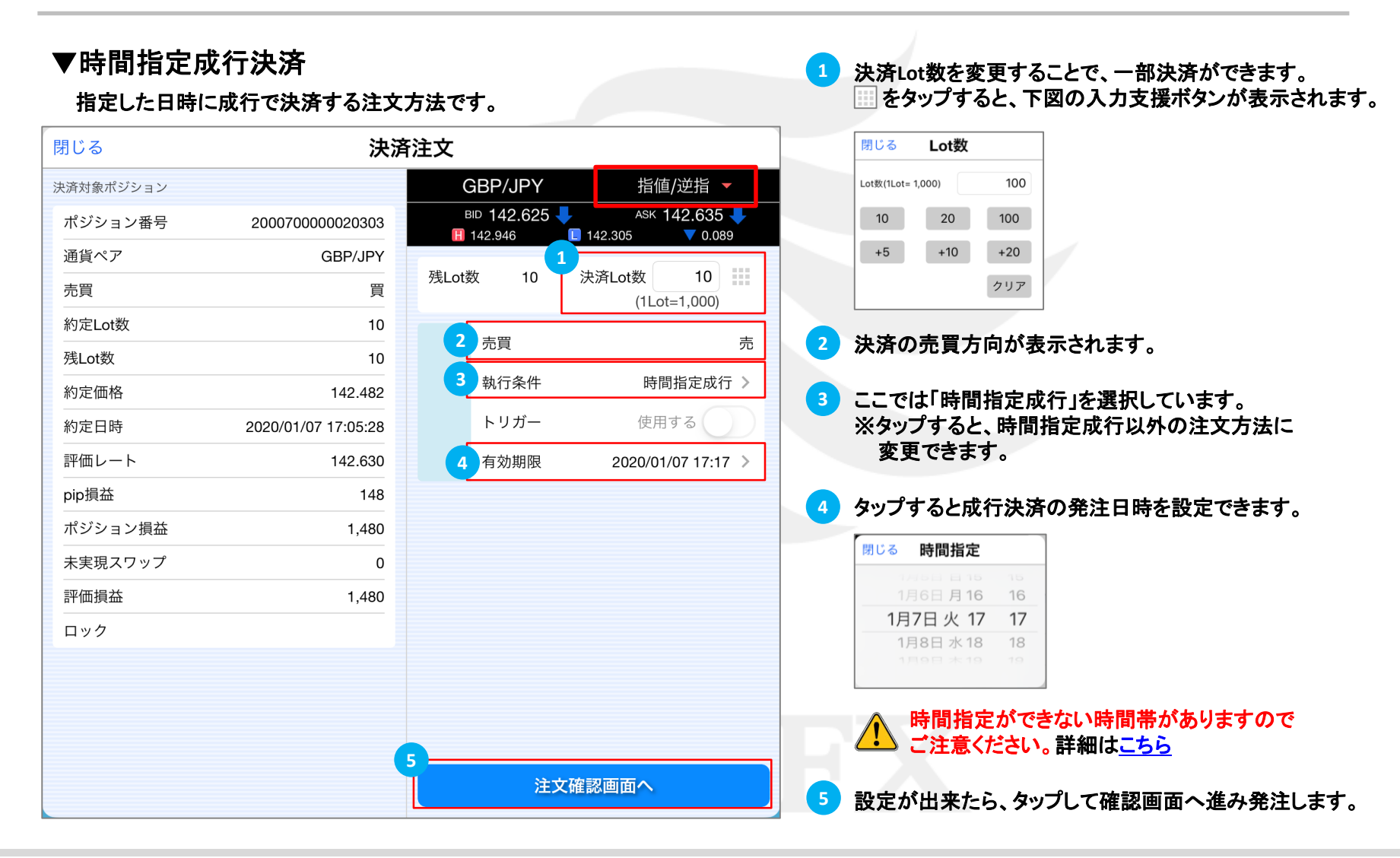

Þ

# 指定決済注文10 / 指值/逆指 – 時間指定指値

#### ▼時間指定指値決済

指定した日時までに指値で決済できなかったら、成行で決済する注文方法です。 🚹 決済Lot数を変更することで、一部決済ができます。

| 閉じる       | 決済                  | 注文  をタップすると、下図の入力支援ボタ                                                 | ンが表示されます。                                                                    |
|-----------|---------------------|-----------------------------------------------------------------------|------------------------------------------------------------------------------|
| 決済対象ポジション |                     | GBP/JPY 指値/逆指 マ 閉じる Lot数                                              |                                                                              |
| ポジション番号   | 2000700000020303    | BID 142.672 ASK 142.682<br>142.946 142.305 0.042 Lot%(1Lot=1,000) 100 |                                                                              |
| 通貨ペア      | GBP/JPY             |                                                                       |                                                                              |
| 売買        | 買                   | 残Lot数 10 決済Lot数 10 (1Lot=1,000) +5 +10 +20                            |                                                                              |
| 約定Lot数    | 10                  |                                                                       |                                                                              |
| 残Lot数     | 10                  |                                                                       |                                                                              |
| 約定価格      | 142.482             | 3 執行条件 時間指定指値 > 2 決済の売買方向が表示されます。                                     |                                                                              |
| 約定日時      | 2020/01/07 17:05:28 |                                                                       | <b>-</b>                                                                     |
| 評価レート     | 142.672             | 4 ■ 指定レート 143.062 ※ ペップすると、時間指定指値」を選択している ※ タップすると、時間指定指値以外の注         | ≂9。<br>:文方法に                                                                 |
| pip損益     | 190                 | ○ 予想損益 5,800 変更できます。                                                  |                                                                              |
| ポジション損益   | 1,900               | 5 有効期限 2020/01/07 17:17 入                                             |                                                                              |
| 未実現スワップ   | 0                   | 4 「指値レート」または「予想損益」のどちら                                                | っかを選択し、                                                                      |
| 評価損益      | 1,900               | 布里の決済レートまたは決済金額を入                                                     | <b>Jしま</b> 9 。                                                               |
| ロック       |                     | - タップすると成行決済の発注日時                                                     | 別じる 時間指定                                                                     |
|           |                     | (指値の有効期限)を設定できます。                                                     | 1月6日月16 16<br>1月6日月16 16                                                     |
|           |                     | 時間指定ができない時間帯が<br>ありますのでご注意ください。<br>詳細は <u>こちら</u>                     | 1月7日火17         17           1月8日水18         18           1月9日本19         19 |
|           |                     |                                                                       | 准み発注  ます                                                                     |

# 指定決済注文① / 指值/逆指 – 時間指定逆指

#### ▼時間指定逆指決済

指定した日時までに逆指値で決済できなかったら、成行で決済する注文方法です。

| 閉じる       | 決済                  | 注文                                                                       | をタップすると、下図の入力支援ボタンが表示されます。                                                               |
|-----------|---------------------|--------------------------------------------------------------------------|------------------------------------------------------------------------------------------|
| 決済対象ポジション |                     | GBP/JPY 指値/逆指 ▼                                                          | 閉じる Lot数                                                                                 |
| ポジション番号   | 2000700000020303    | BID <b>142.682 ☆</b> ASK <b>142.692 ☆</b><br>■ 142.946 ■ 142.305 ▼ 0.032 | Lot数(1Lot= 1,000) 100                                                                    |
| 通貨ペア      | GBP/JPY             |                                                                          | 10 20 100                                                                                |
| 売買        | 買                   | 残Lot数 10 決済Lot数 10 (1Lot=1,000)                                          | +5 +10 +20                                                                               |
| 約定Lot数    | 10                  |                                                                          | クリア                                                                                      |
| 残Lot数     | 10                  |                                                                          |                                                                                          |
| 約定価格      | 142.482             | 3 執行条件 時間指定逆指 >                                                          | 2 決済の売買方向が表示されます。                                                                        |
| 約定日時      | 2020/01/07 17:05:28 | トリガー 使用する                                                                |                                                                                          |
| 評価レート     | 142.682             | 4 ● 指定レート 143.062                                                        | 3 ここでは「時間指定逆指」を選択しています。<br>※Aップオスト、時間指定逆指」がありますまに                                        |
| pip損益     | 200                 | ▶ 予想損益 5,800                                                             | 変更できます。                                                                                  |
| ポジション損益   | 2,000               | 5 有効期限 2020/01/07 17:17 入                                                |                                                                                          |
| 未実現スワップ   | 0                   |                                                                          | 4 「指値レート」または「予想損益」のどちらかを選択し、                                                             |
| 評価損益      | 2,000               |                                                                          | 希望の決済レートまたは決済金額を入力します。                                                                   |
| ロック       |                     |                                                                          |                                                                                          |
|           |                     |                                                                          | (逆指値の有効期限)を設定できます。                                                                       |
|           |                     | 6                                                                        | 時間指定ができない時間帯が<br>ありますのでご注意ください。<br>詳細は <u>こちら</u> 1月7日火17 17<br>1月8日水18 18<br>1月9日や19 19 |
|           |                     | 注文確認画面へ                                                                  | 6 設定が出来たら、タップして確認画面へ進み発注します。                                                             |

# 指定決済注文12 / 指値/逆指 – トレール

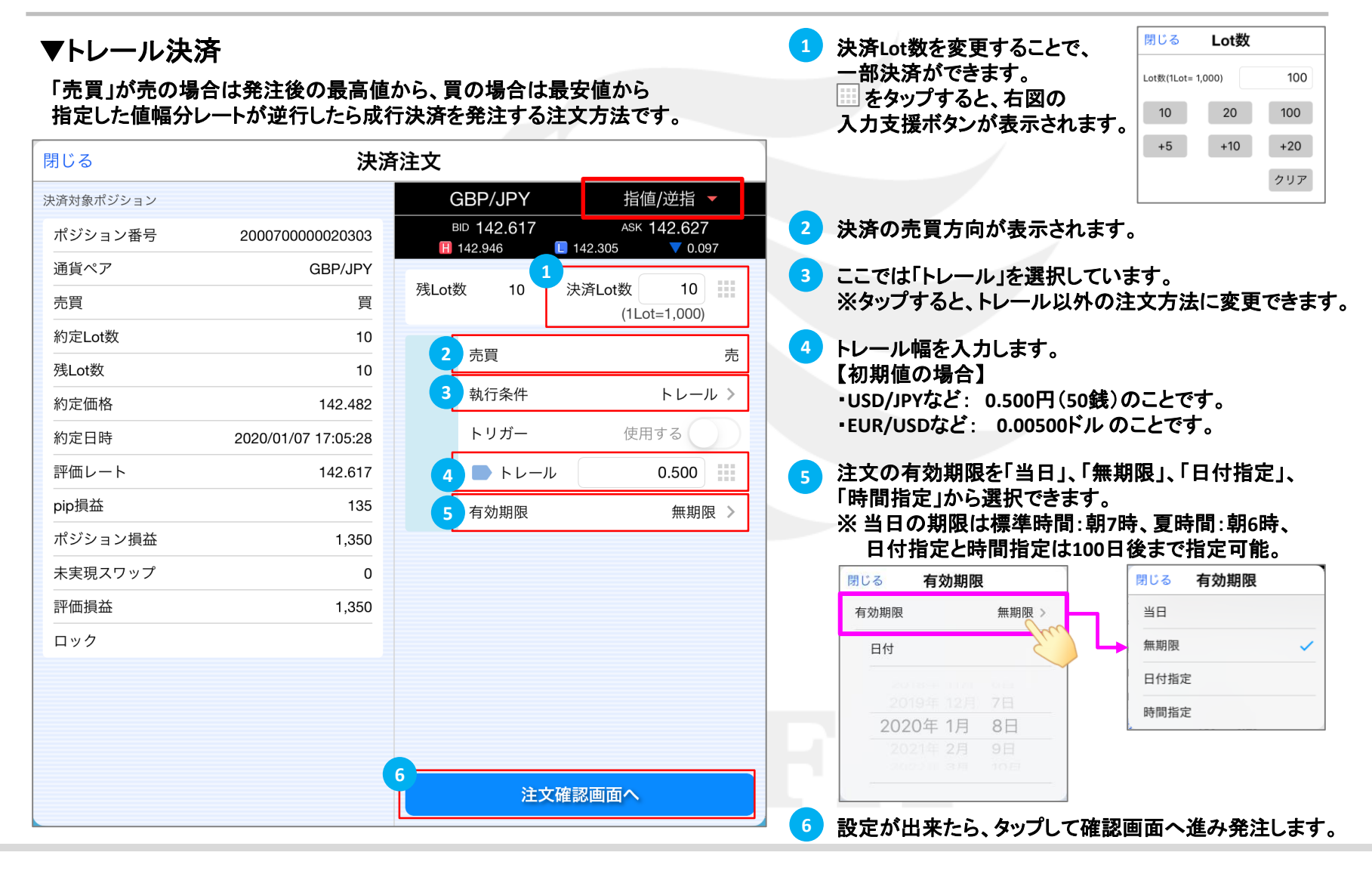

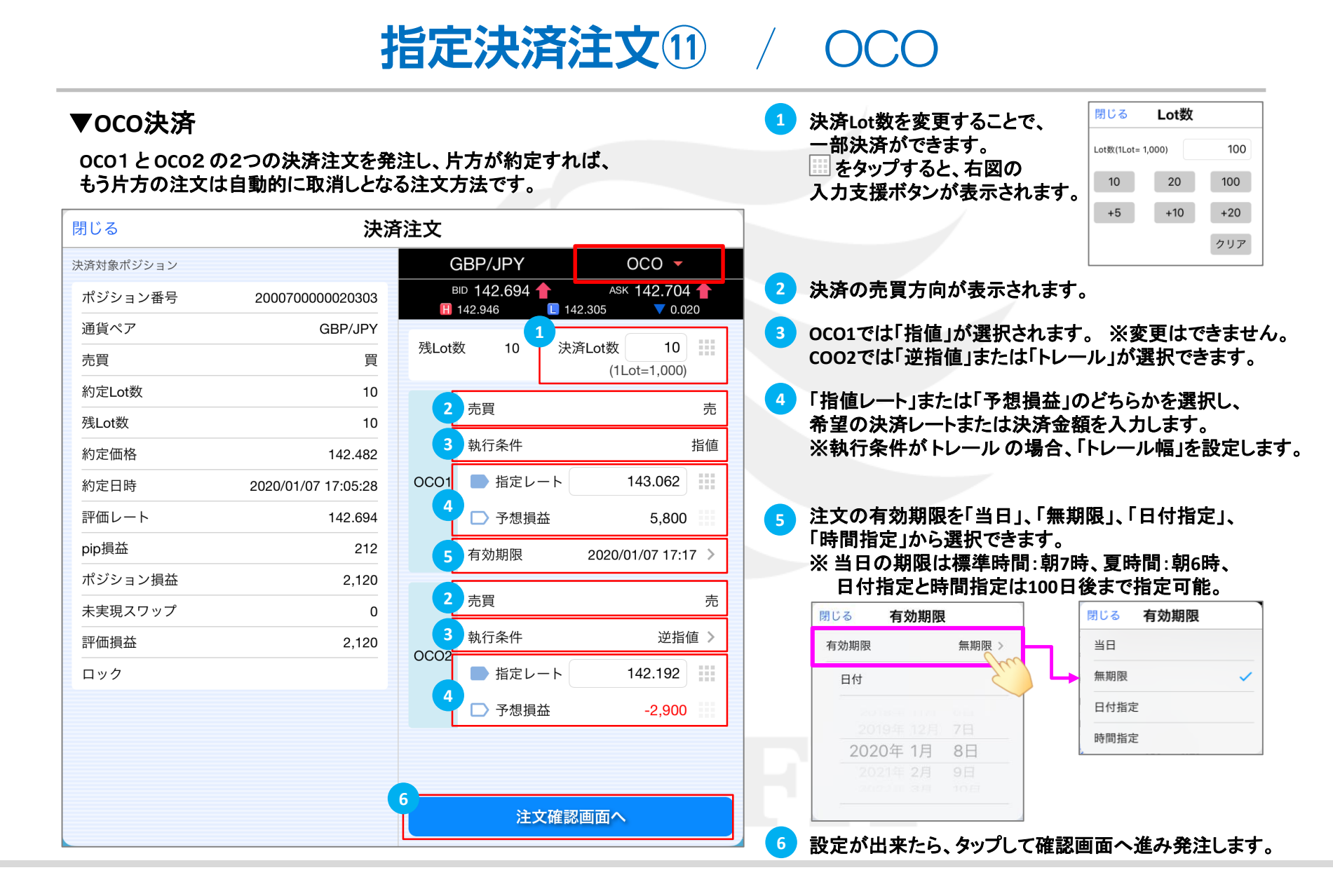

### 困った時は…

当社に対するご意見・ご質問・ご要望などがございましたら、下記の連絡先にて、お気軽にご連絡ください。

### ▶電話でのお問い合わせ

0120-63-0727(フリーダイヤル)

06-6534-0708

(お客様からのご意見、ご要望にお応えできるように、お電話を録音させていただくことがあります。)

#### ▶FAXでのお問い合わせ

0120-34-0709(フリーダイヤル) 06-6534-0709

### ▶E-mailでのお問い合わせ

E-mail: info@hirose-fx.co.jp

### ▶お問い合わせフォームでのお問い合わせ https://hirose-fx.co.jp/form/contact/